# TOS COIN WALLETMANUAL

"How to Use TOS Coin Wallet"

English Version

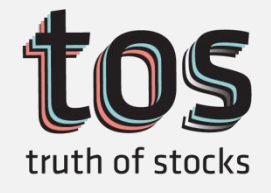

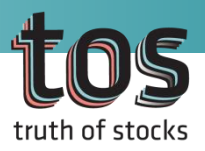

## This manual may be modified.

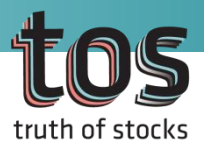

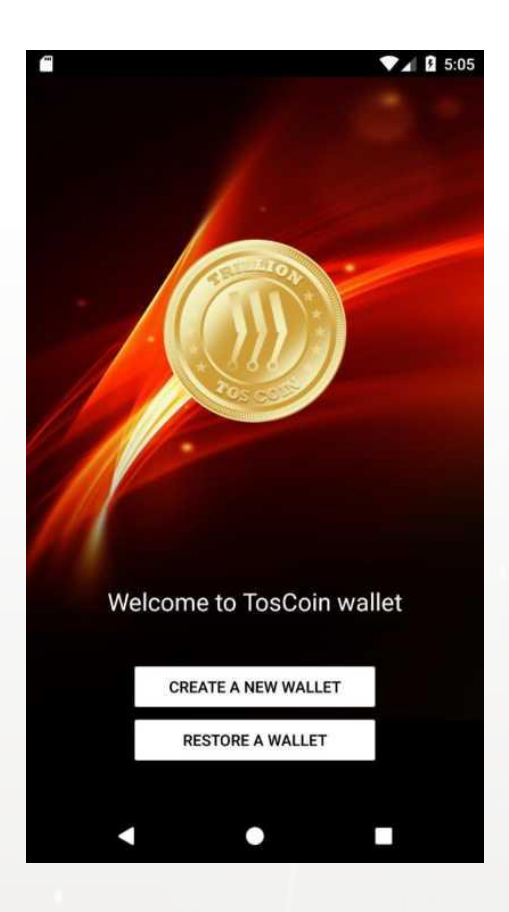

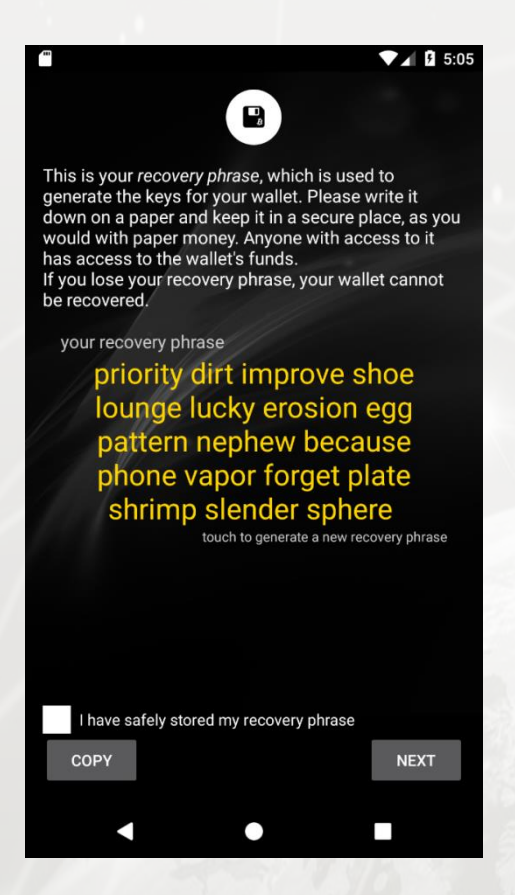

#### 1) Open

Open TOS wallet to see the initial screen as shown on the left.

If you are a new user, select 'CREATE A NEW WALLET', and if you are a returning user with a passphrase, select 'RESTORE A WALLET'.

#### 2) Check Recovery Phrase

Select 'CREATE A NEW WALLET' to see the recovery phrase in yellow as shown on the left.

Do not share your recovery phrase with anyone, and keep a copy in a secure place (email or SNS account that is available only to you) in case of an emergency.

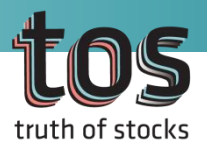

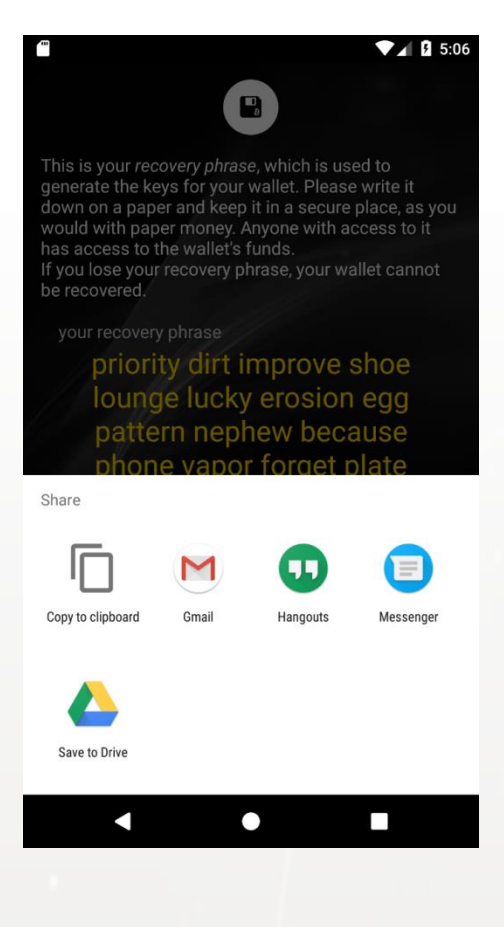

#### 3) Copy and Check Recovery Phrase

Press the COPY button to automatically copy the recovery phrase in your clipboard, and the Share function through which you can send your recovery phrase to another app appears. Choose an app and send your recovery phrase. (We recommend you to send it to your email.)

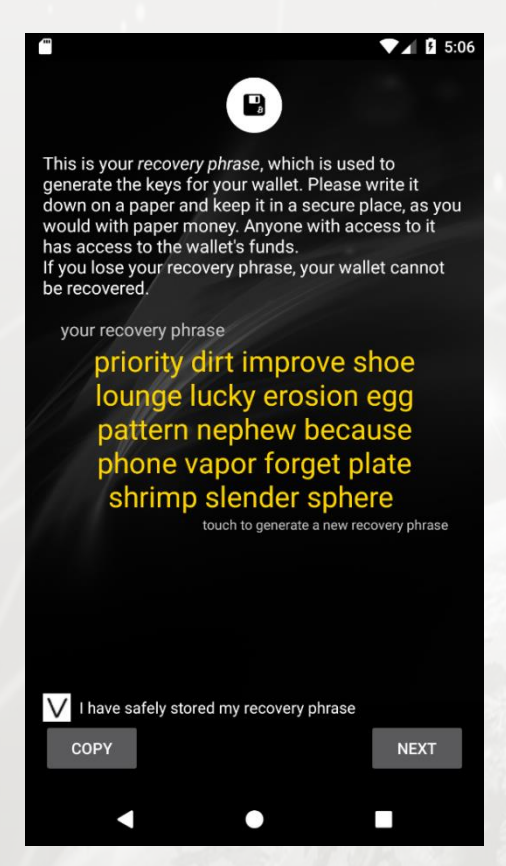

After saving your recovery phrase in another app, check the box at the bottom of the screen as shown on the left and press the NEXT button.

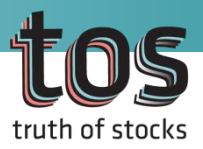

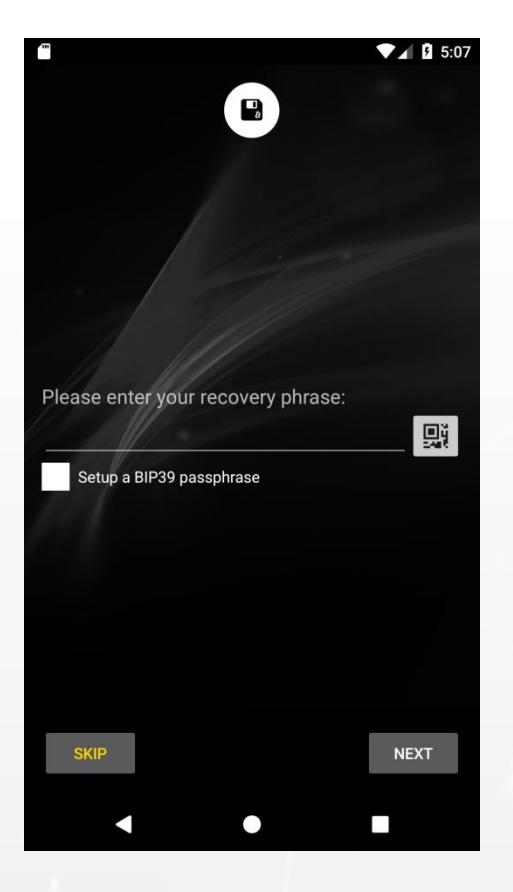

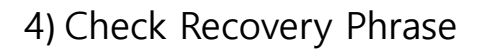

Enter your recovery phrase in the entry field as shown on the left.

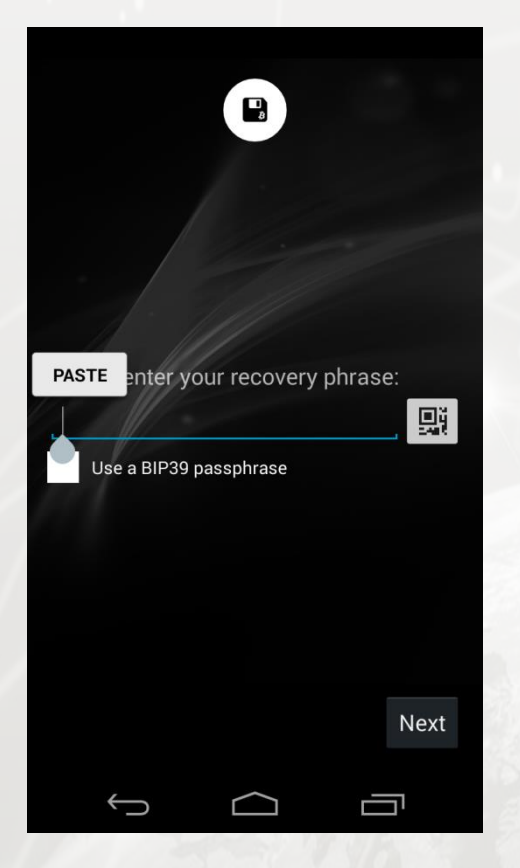

Press the entry field and hold.

PASTE option pops up. Select PASTE to enter the recovery phrase that was automatically copied in your clipboard.

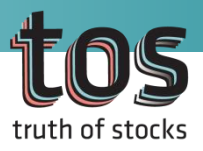

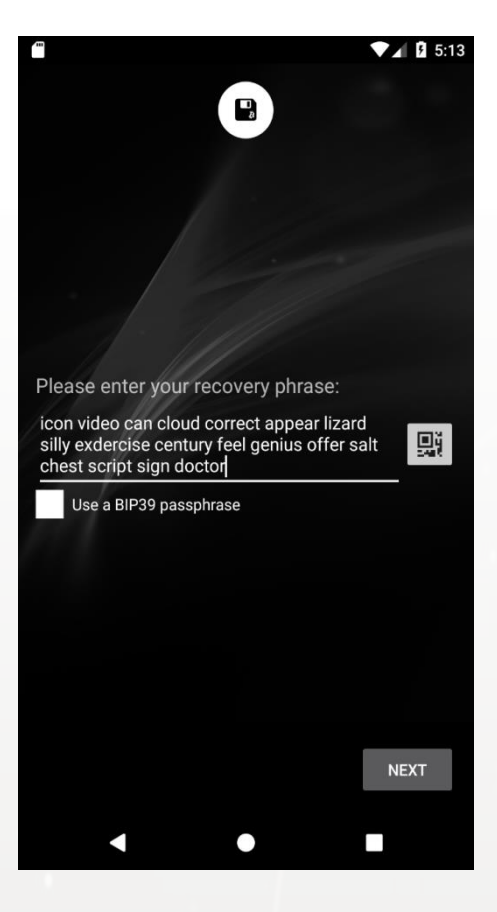

|                                                                                                    |                                                           | 5                                                       | 5:13        |
|----------------------------------------------------------------------------------------------------|-----------------------------------------------------------|---------------------------------------------------------|-------------|
|                                                                                                    |                                                           |                                                         |             |
|                                                                                                    |                                                           |                                                         |             |
| Please enter your                                                                                                 | recovery ph                                               | rase:                                                   |             |
| icon video can clou<br>silly exdercise cent<br>chest script sign do                                               | nd correct appo<br>ury feel genius<br>octor               | ear lizard<br>s offer salt                              | <u>li</u>   |
| V Use a BIP39 pass                                                                                                | sphrase                                                   |                                                         |             |
| To restore your wall<br>passphrase you use<br>recovery phrase.<br>If you enter a differe<br>wallet will be create | et, please prov<br>ed when create<br>ent passphras<br>ed. | vide the same BIF<br>ed the protected<br>e, a new empty | <b>5</b> 39 |
| Type your BIP39 p                                                                                                 | bassphrase                                                |                                                         |             |
|                                                                                                    |                                                           |                                                         |             |
|                                                                                                    |                                                           |                                                         |             |
|                                                                                                    |                                                           | NEXT                                                    |             |
|                                                                                                    | •                                                         |                                                         |             |

#### 5) BIP39

TOS Wallet is equipped with the BIP39 function for stronger protection of your recovery phrase. Check 'Use a BIP39 passphrase' to see an entry field where you can enter a BIP39 passphrase.

If you enter your BIP39 passphrase in this entry field to use the BIP39 function, you will have to enter both your recovery phrase and the BIP39 passphrase in order to restore your wallet. If you restore your wallet without entering your BIP39 passphrase, a new empty wallet will be created and the TOS balance in your old wallet will not be displayed. Thus, please make sure you remember or store your BIP39 passphrase.

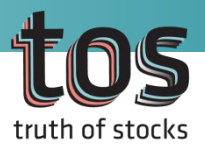

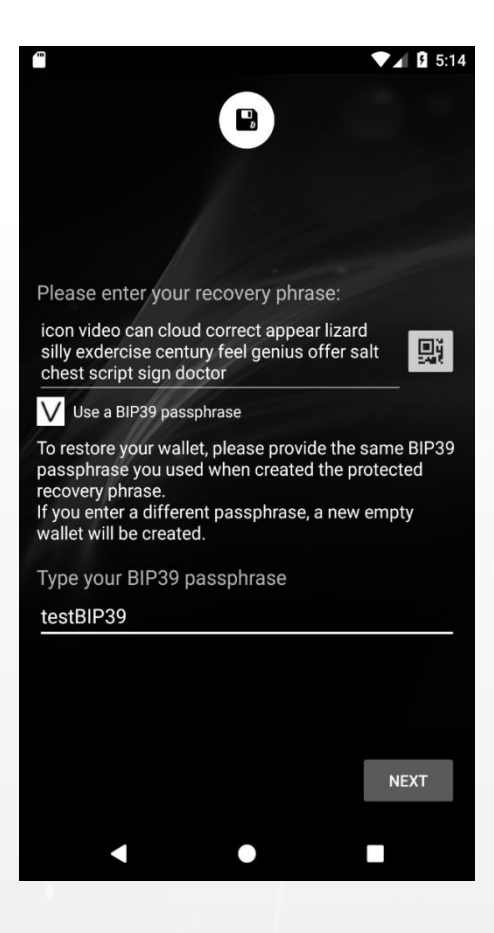

| 380.                                                | 5:15    |
|-----------------------------------------------------|---------|
| 8                                                   |         |
| Set a password to protect your wallet in er<br>use. | veryday |
|                                                     |         |
| Type your password                                  |         |
|                                                     |         |
| Re-type your password                               |         |
|                                                     |         |
|                                                     |         |
| SKIP                                                | NEXT    |
| •                                                   |         |

6) Set Your Wallet Password

Check your recovery phrase and type your BIP39 passphrase. Press the NEXT button to see a screen where you can set your password.

The wallet password is needed in order to send TOS coins.

Your wallet password must be 10 or more characters. Enter your password and press the NEXT button to create a new wallet.

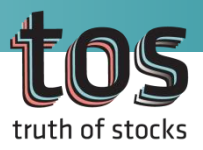

## 2. Balance

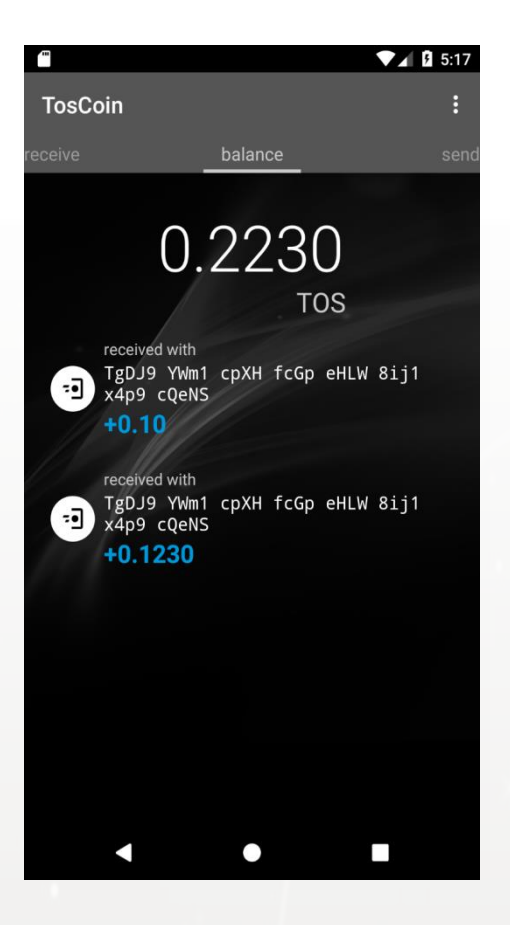

| TosCoin                                            | Refresh                      |    |
|----------------------------------------------------|------------------------------|----|
| receive                                            | Account details              | ١d |
| 0.2                                                | Settings                     |    |
| received with<br>TgDJ9 YWm<br>8ij1 x4p9<br>+0.10   | 11 cpXH fcGp eHLW<br>9 cQeNS |    |
| received with<br>TgDJ9 YWm<br>8ij1 x4p9<br>+0.1230 | n1 cpXH fcGp eHLW<br>O cQeNS |    |
|                                                    |                              |    |
|                                                    |                              |    |
| $\hookrightarrow$                                  |                              |    |

1) Check Transaction History

Select 'balance' to see the total balance and transaction history of your wallet.

The 'balance' menu has three options as shown on the top left of the screen.

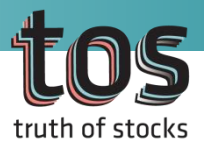

## 2. Balance

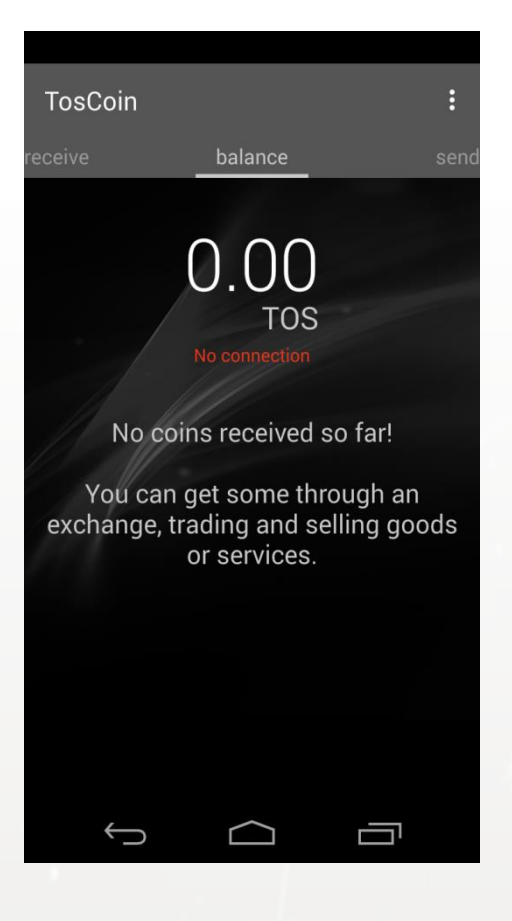

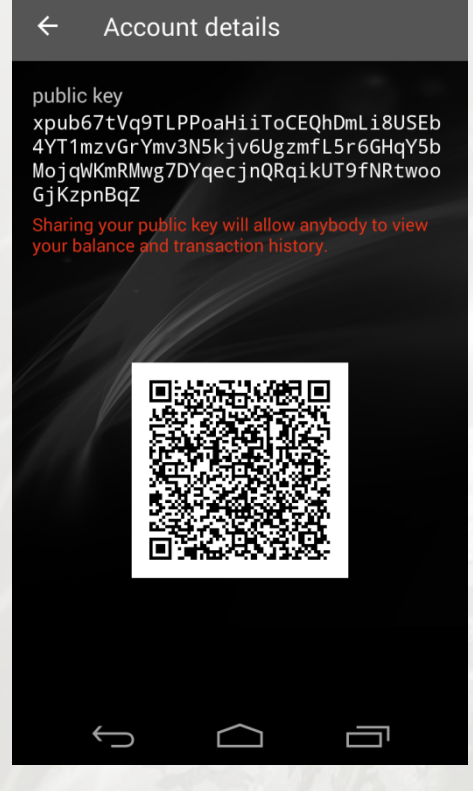

Select 'Refresh' to load your transaction history.

It will take a few minutes for loading your balance and transaction history and until then, the balance will be shown as 0.

Select 'Account details' to check the public key of your wallet. Sharing your public key will allow anybody to view your balance and transaction history.

Please refer to '4. Settings' for 'Settings' on the menu.

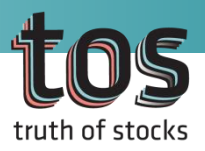

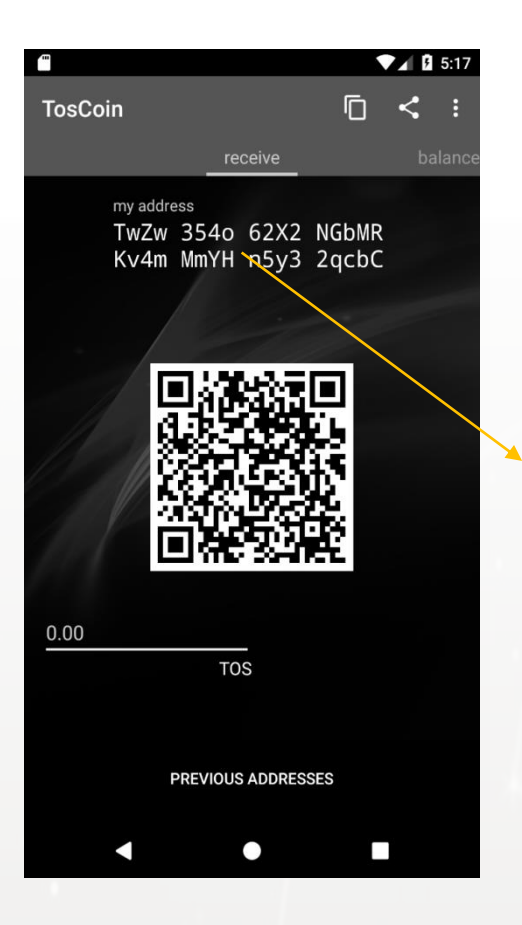

#### 1) Check Wallet Address

You can check your wallet address in the 'receive' menu. The wallet address is shown as a text starting with the letter 'T' or a QR code. Enter a number in the TOS entry field on the left to create a QR code with the paid amount you entered.

For security reasons, your address changes after using it once. (If you do not want to use this function, please refer to 'Manually receiving addresses' in '4.Settings'.)

| 10                 |              |            | _             |   | E-10  |
|--------------------|--------------|------------|---------------|---|-------|
|                    |              |            |               |   | 5:18  |
| TosCoin            |              |            | Ū             | < | :     |
|                    | re           | ceive      |               |   | lance |
|                    |              |            |               |   | iunoc |
| my addr            | ess          | c2V2       |               |   |       |
| TWZW<br>Kv/4m      | 3540<br>Mm∨H | 62X2       |               |   |       |
| 10 <del>-</del> 10 |              | 115 y 5    | zqebe         |   |       |
|                    |              |            |               |   |       |
|                    |              |            |               |   |       |
|                    | 122          | 64% (F     |               |   |       |
|                    | 785          |            |               |   |       |
|                    | 52.          | 623        | 62 I I        |   |       |
|                    | 290          | Œ١         | d I           |   |       |
|                    | λų β         | Ľб         | <b>4</b> . II |   |       |
|                    | 18           | 34         | ÷.            |   |       |
|                    |              |            |               |   |       |
| b oo               |              |            |               |   |       |
| 0.00               |              | _          |               |   |       |
|                    | TC           | )S         |               |   |       |
|                    | Conied       | to clinhoa | rd            |   |       |
|                    | oopicu       | to onpoou  | iu -          |   |       |
|                    | PREVIOUS     | S ADDRES   | SES           |   |       |
|                    |              |            |               |   |       |
|                    |              |            |               |   |       |

#### 2) Copy Wallet Address

Press the square box on the top right to copy your address in your clipboard.

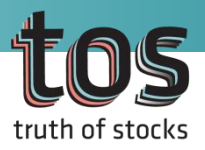

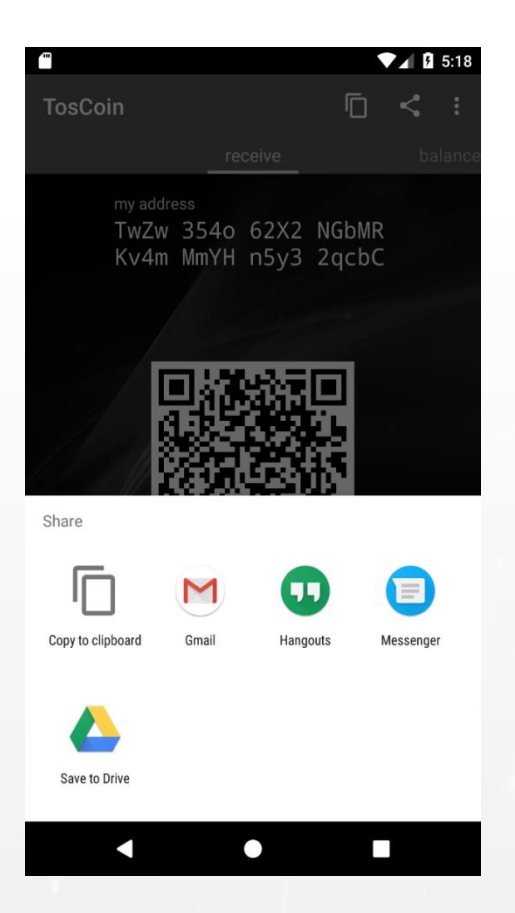

#### 3) Share Wallet Address

Press the 'Share' icon on the top right to see a group of apps to which you can send your wallet address. Choose an app to send your wallet address.

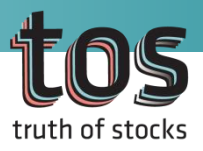

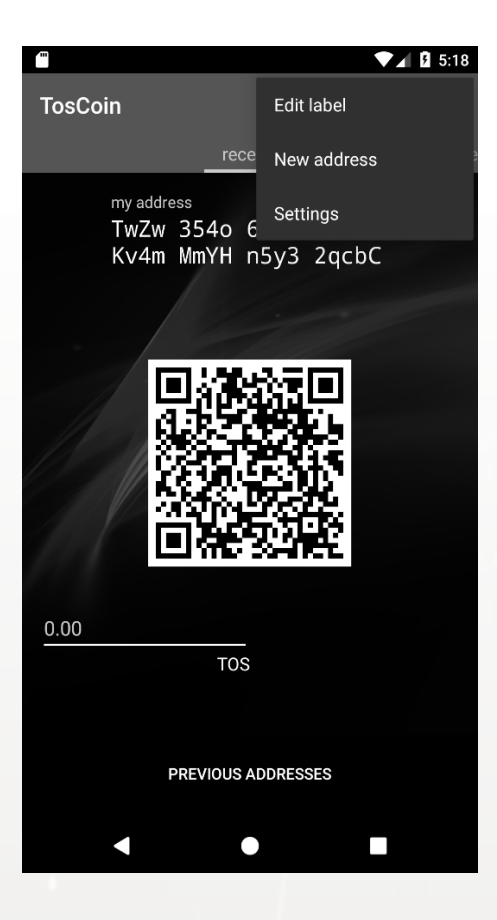

|   | osCoin                  |                        |      | <   |  |
|---|-------------------------|------------------------|------|-----|--|
|   |                         | receive                |      |     |  |
|   | my address              |                        |      |     |  |
|   | Edit address            | ;                      |      |     |  |
|   | Address                 |                        |      |     |  |
|   | TwZw3 54o6<br>MmYH n5y3 | 5 2X2N GbMR  <br>2qcbC | Kv4m |     |  |
|   | Name                    |                        |      |     |  |
|   | addr1                   |                        |      |     |  |
|   | Cancel                  | Delete                 | s    | ave |  |
| þ | ).00                    |                        |      |     |  |
|   |                         | TOS                    |      |     |  |
|   | PRE                     | EVIOUS ADDRES          |      |     |  |
|   | Û                       | $\bigcirc$             | Ċ    |     |  |
|   |                         |                        |      |     |  |

#### Labeling

TOS Wallet allows you to label your address. Press the 'Others' icon on the top right to see three options including 'Edit label', 'New address', and 'Settings'.

#### A. Edit label

Select 'Edit label' to see your address and a blank field where you can label your address. Enter a name in the blank field and press the Save button.

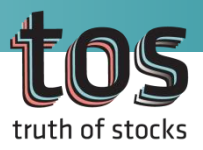

|   |                                                         |         |        |    |    | _    |
|---|---------------------------------------------------------|---------|--------|----|----|------|
|   | osCoin                                                  |         |        | Ū  | <  |      |
|   |                                                         |         |        |    |    | anco |
|   |                                                         | Tect    |        |    |    | ance |
|   | my address<br><b>addr1</b><br><sup>TwZw3 5406 2X.</sup> |         |        |    |    |      |
|   | Create a nev                                            | v addre | ss?    |    |    |      |
|   | Name (optio                                             | nal)    |        |    |    |      |
|   | addr2                                                   |         |        |    |    |      |
|   | Cancel                                                  |         |        | ОК |    |      |
|   |                                                         |         |        |    |    |      |
| 0 | 0.00                                                    |         |        |    |    |      |
|   |                                                         | TOS     |        |    |    |      |
|   | PRE                                                     | VIOUS A | ADDRES |    |    |      |
|   | Û                                                       |         |        | Ē  | יב |      |

B. New address Select 'New address' to create and label a new address.

C. Settings Please refer to '4. Settings' for 'Settings' on the menu.

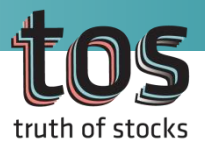

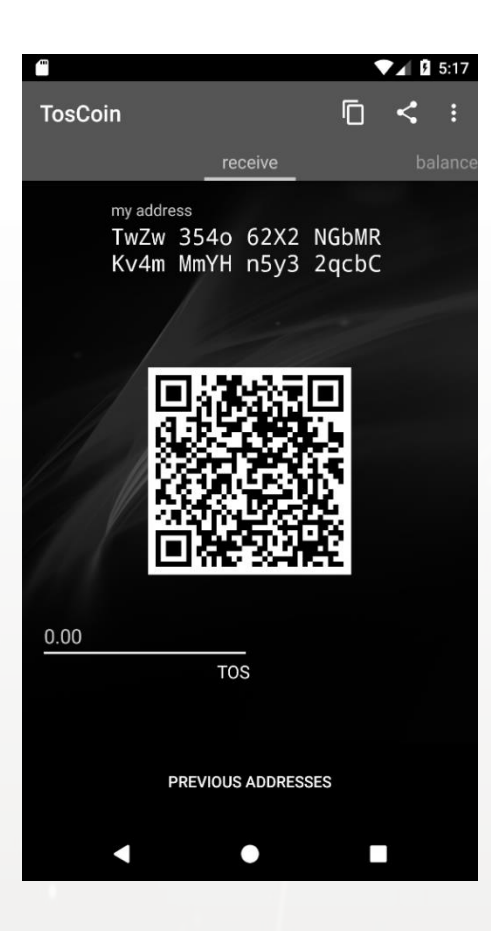

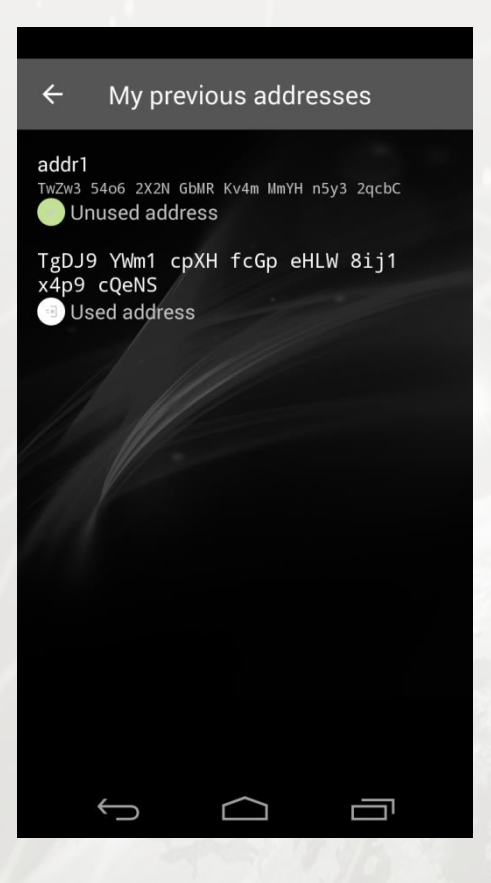

#### PREVIOUS ADDRESS

Press 'PREVIOUS ADDRESSES' at the bottom to check your previous addresses.

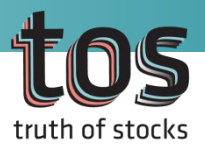

## 4. Settings

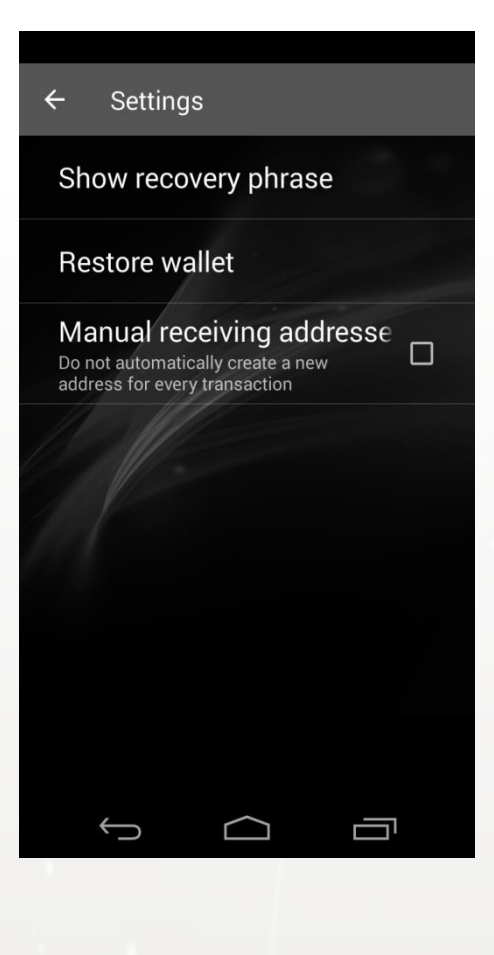

| ÷ | – Show re      | ecove  | ery pl | hrase |  |
|---|----------------|--------|--------|-------|--|
|   |                |        |        |       |  |
|   | Unlock your w  | vallet |        |       |  |
|   | Enter your pas | sswor  | d      |       |  |
|   | Cancel         |        |        | ок    |  |
|   |                |        |        |       |  |
|   | ¢              |        |        |       |  |

Select 'Settings' to see three options as shown on the left.

1) Show Recovery Phrase

Enter your password to see the recovery phrase. Here, the BIP39 passphrase will not be shown.

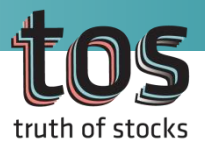

## 4. Settings

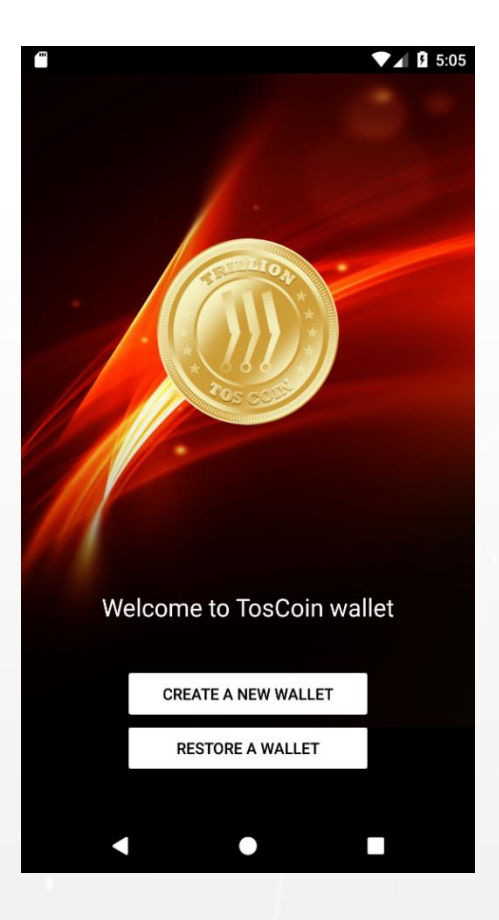

| ← Setting                                         | s                                                   |          |  |
|---------------------------------------------------|-----------------------------------------------------|----------|--|
| Show reco                                         | very phras                                          | e        |  |
| Restore wa                                        | allet                                               |          |  |
| Manual ree<br>Do not automati<br>address for ever | ceiving add<br>cally create a new<br>ry transaction | lresse 🧹 |  |
|                                                   |                                                     |          |  |
|                                                   |                                                     |          |  |
|                                                   |                                                     |          |  |
|                                                   |                                                     |          |  |
|                                                   |                                                     |          |  |
|                                                   |                                                     |          |  |
|                                                   |                                                     |          |  |
| Ĵ                                                 | $\Box$                                              |          |  |

#### 2) Restore Wallet

Press the Restore Wallet button to see options 'Create A New Wallet' and 'Restore A Wallet' as shown on the left. Please refer to '1. Create' for both options.

3) Manual Receiving Addresses

For security reasons, TOS wallet creates a new address every time you receive TOS. If you do not need this function, check this field to stop creating new wallets.

# Thank you!

" Build Your Future with Blockware Platform "